# Platba ve FISu

#### 1. PO PŘIHLÁŠENÍ PŘEJDU DO KOŠÍKU A VYBERU POKYN

a) Možnost změnit – změním plátce (např. chci, aby to za mě zaplatil oddíl)

b) Možnost smazat – smaže pokyn (u matričních – přestupy, hostování a sekretářských pokynů) nelze smazat uživatelem

Oddílový košík:

| POKYNY V KOŠÍKU ODDÍLU                                         |                  |          |                    | ~                             |
|----------------------------------------------------------------|------------------|----------|--------------------|-------------------------------|
| Košík oddílu                                                   |                  |          |                    |                               |
| ■ Název ○                                                      | Generováno dne 🗘 | Částka 🗘 | Expirace 🗘         |                               |
| Skolení trenérů - Školení trenérů licence C - Monika Gregorovi | 5.3.2018         | 3000 Kč  | 07.03 2018 v 16:09 | Změnit Smazat                 |
|                                                                |                  |          |                    | Zaplatit Smazat Změnit plátce |
|                                                                |                  |          |                    |                               |
| <b>O</b> to be a <b>X</b> / L to <b>X</b> / L                  |                  |          |                    |                               |

Osobní košík:

| POKYNY V MÉM KOŠÍKU            |                  |          |            |                          | ~      |
|--------------------------------|------------------|----------|------------|--------------------------|--------|
| Košík uživatele                |                  |          |            |                          |        |
| □ <u>Název</u> ≎               | Generováno dne 🗘 | Částka 🔇 | Expirace 🔿 |                          |        |
| Pokuta - Dominika Steinbachová | 14.5.2018        | 300 Kč   | -          | Změnit                   |        |
|                                |                  |          |            | Zaplatit Smazat Změnit j | plátce |

## 2. Zvolím platební metodu – tlačítko "Zaplatit"

a) Platba převodem – klasický bankovní příkaz (opisuji údaje do svého bankovnictví)

b) Platba kartou – on-line ihned zaplaceno

c) Platba platební bránou – platba on-line platební bránou Comgate (vyberu si svojí banku a před vyplní mi to bank. příkaz)

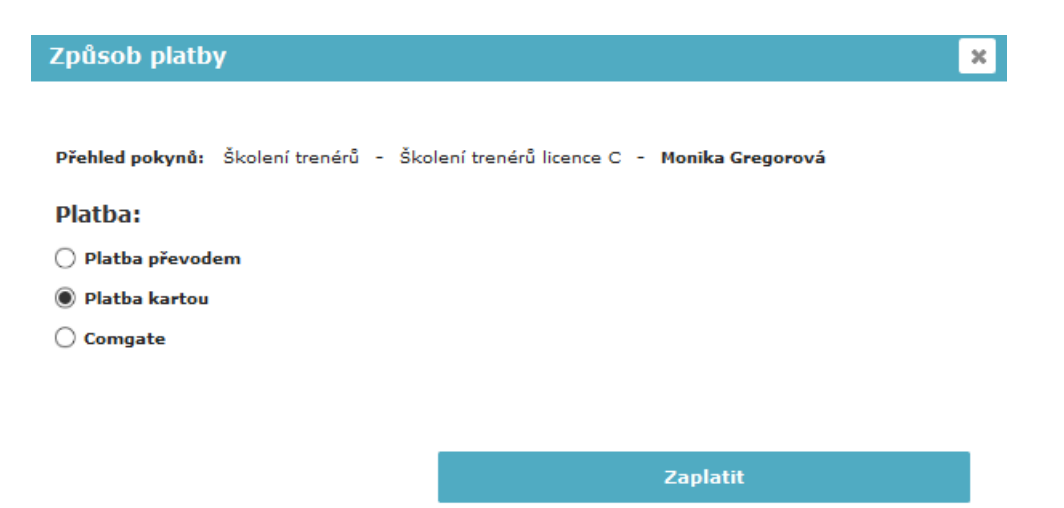

### 3. Potvrzení

 Pokud zvolím jedno ze dvou on-line řešení ihned dostávám potvrzení o platbě a v systému se ihned projeví zaplaceno (zelené), pokud volím příkaz (modré) trvá cca 1-2 dny od zaplacení

| ► DĚKUJEME VÁ                 | M ZA ÚHRADU      | PLATB                   | Y                                       |   |
|-------------------------------|------------------|-------------------------|-----------------------------------------|---|
| <sup>částka</sup><br>3 000 Kč | •                | Příjemce<br>VS<br>Datum | Český florbal<br>8016878066<br>5.3.2018 |   |
|                               |                  |                         | Přejít do košíku                        |   |
| SEZNAM POLOŽEK                | (V PLATBĚ        |                         |                                         |   |
| ID osoby                      | Jméno a příjmení |                         | Popis platby                            |   |
| -                             | Monika Gregorová |                         | Školení trenérů                         |   |
| ►<br>► VYGENEROV              | /ALI JSTE SI PL/ | ATBU                    |                                         |   |
| Částka                        |                  | <i></i>                 |                                         | • |
| 800 Kč                        |                  | Učet<br>vs              | 356/2253/201                            | 0 |
|                               |                  | •5                      | 0010070007                              |   |
|                               |                  |                         | Přejít do košíku                        |   |
| SEZNAM POLOŽ                  | EK V PLATBĚ      |                         |                                         |   |
| ID osoby                      | Jméno a příjmení |                         | Popis platby                            |   |
|                               |                  |                         |                                         |   |
|                               | Aleš Bartoš      |                         | Školení trenérů                         |   |

## 4. Konkrétní příklad platby pomocí platební brány

A) Vyberete "platba platební bránou" a zaškrtnete Vaší banku (např. Česká spořitelna)

|                                                                                                    | Dominika Steinbachovà Odhlásit 1 🖉 🗮 10 000 Kč (1)                                                                                                    |  |  |  |
|----------------------------------------------------------------------------------------------------|----------------------------------------------------------------------------------------------------|--|--|--|
| DKYNY V MÉM KOŠÍKU                                                                                                   | Způsob platby                                                                                                    |  |  |  |
| <b>Ik uživatele</b><br>Název :<br>Školení trenérů - Přihláška na školení licence B 2018/2019 - Dominika Steinbachová | Celková částka: 10 000 Kč<br>Přehled pokynů: Školení trenérů - Přihláška na školení licence B 2018/2019 - Dominika Steinbachová (10.12.1991)<br>Platba:<br>O Platba Prodem                                                                                                    |  |  |  |
| ESUNUTĚ POKYNY DO JINÉHO KOŠÍKU<br>sunuté pokyny<br>Nězer ©                                                          | Platba platba i platba i p |  |  |  |
|                                                                                                    | Zaplatit                                                                                                    |  |  |  |

B) Otevře se Vám prostředí platební brány Comgate, můžete zadat svůj e-mail, kam vám přijdou údaje o platbě

| ST FIS (D TEST FIS (osoba, oddil) | 🖨 FIS HOTLINE 🌐 FIS HOTLINE (hráč) 🧥 OLC Sys                                                                                                    | tems 🗿 cvut 🛄 " Nástěnky   Trello 🕲 xaverius 🧧 Klientský po | tál - přehl 🔘 API FIS XAV |
|-----------------------------------|----------------------------------------------------------------------------------------------------|-------------------------------------------------------------|---------------------------|
|                                   | comgate                                                                                                    |                                                             |                           |
|                                   | Platba                                                                                                    |                                                             |                           |
|                                   | Částia: 1000.00 Kč<br>Obchodnik: fis.ceskyflothal.cz<br>Popa: Šučoni trenénů Dominika<br>Stelnibachová<br>Kida pistu: J.851.CXG-SLDH<br>Kontaktní emaili *<br>Steinibachou@ceskyflothal.cz<br>Zadelov Váli e naslivá skyflothal.cz | Expresní bankomi převod                                     |                           |
|                                   | Valich kontaktich údajů zpracovstel patec.<br>Pokud chcete zaslat instrukce pro provedení<br>platby na Váš email, klikněte <u>zde</u> .                                                                                            |                                                             | Pokračovat                |

C) Po kliknutí na tlačítko Pokračovat Vás to přesměruje přímo do Vašeho bankovnictví, kde provedete úhradu předvyplněného bankovního příkazu.

D) Hned po dokončení úhrady v bankovnictví obdržíte potvrzení o platbě

| DĚKUJEME<br><sup>Částka</sup><br>10 000 | VÁM ZA ÚHRAD<br>Kč 오  | U PLATB<br>Příjemce<br>VS<br>Datum | Český florbal<br>8000078403<br>14.5.2018<br>Přejt do kožiku |  |
|-----------------------------------------|-----------------------|------------------------------------|-------------------------------------------------------------|--|
| SEZNAM POLC                             | DŽEK V PLATBĚ         |                                    |                                                             |  |
| ID osoby                                | Jméno a příjmení      |                                    | Popis platby                                                |  |
|                                         | Dominika Steinbachová |                                    | Školení trenérů                                             |  |
|                                         |                       |                                    |                                                             |  |